### 弁護士保険「家族のミカタ」の移行申込手続きの流れ

現在既に個人で弁護士保険ミカタヘご加入中のお客様は、

配偶者もしくは3親等以内のご親族様を家族特約として約半額の保険料で補償の対象とすることができます。 お申込締切日は毎月15日となり、翌々月1日より追加されたご家族様の補償が開始となります。 インターネットでのお手続き方法は以下の通りとなります。

#### 🚺 当社ホームページ右上の「個人版WEB申込」をクリックします。

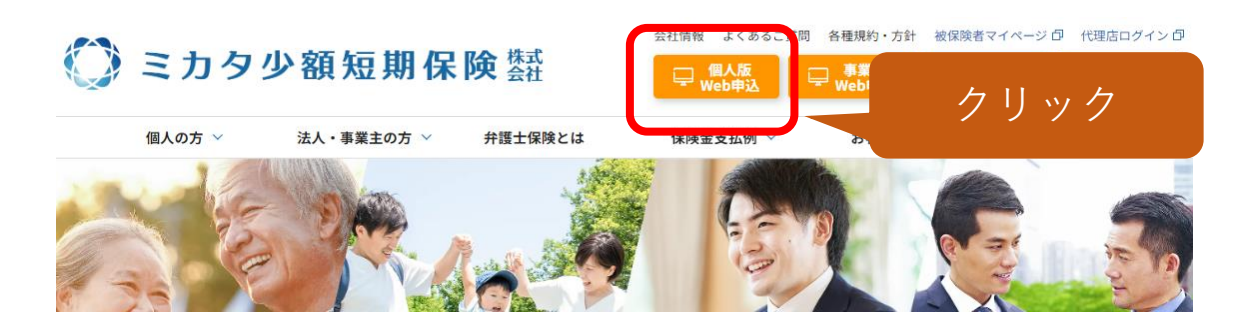

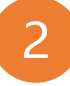

当初意向確認にて普通保険約款・重要事項説明書等をご確認のうえ、 「上記に同意して契約情報の入力に進む」をクリックします。

| 1<br>当初意向確認                                                                                                    | 2 保険契約者情報の入力                                       | 3<br>プラン・特約の選択                | 4 支払情報の選択           |      |  |
|----------------------------------------------------------------------------------------------------|----------------------------------------------------|-------------------------------|---------------------|------|--|
|                                                                                                    | 当初意                                                | 向確認                           |                     |      |  |
| 弁護士保険ミカタの申込をご検討い<br>す。 普通保険約款、重要事項説明書                                                                              | いただき、誠にありがとうござい<br>「の内容をご確認の上、お申込                  | います。下記内容をご確認い<br>みください。       | いただき、情報入力をお願いいたし:   | ŧ    |  |
| この保険は、被保険者が法的トラフ<br>費用を補償する保険商品です。<br>また主に、下記については保険金引                                                             | 『ルを解決するために、弁護士・<br>「払対象とはなりません。                    | へ法律相談をしたり、事件の                 | )解決を依頼したりする際に発生す    | \$   |  |
| <ul> <li>・ご加入前に、既に原因が発生して</li> <li>・被保険者本人以外が直面したトラ</li> <li>・待機期間中(ご加入後3ヶ月間)</li> <li>・特定のトラブルの不担保期間中に</li> </ul> | いるトラブル<br>5ブル<br>に原因が発生したトラブル(交<br>5原因が発生したトラブル(離り | 通事故のような特定偶発事<br>昏、親族関係、相続、リスク | 故を除く)<br>取引トラブル1年間) |      |  |
|                                                                                                    | 上記に同意して契約                                          | り情報の入力に進む                     |                     | クリック |  |

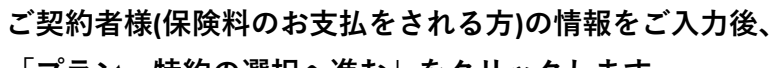

「プラン・特約の選択へ進む」をクリックします。

| 1                              | 2 3                                                                                                    |                                                          |       |
|--------------------------------|----------------------------------------------------------------------------------------------------|----------------------------------------------------------|-------|
| 当初意向確認                         | <b>保険契約者情報の入力</b> プラン・特約の選択                                                                                                    | 支払情報の選択                                                  |       |
| 氏名 83                          | 保険契約者情報の入力<br>** ** ** ** ** ** ** *** *** *********                                                                                                    | 現在個人で「弁護士保険ミカタ」へ<br>ご加入中のご契約者様が家族契約の<br>保険料をお支払される場合は、現在 |       |
| 氏名(フリガナ) 🙋                     | 姓 名<br>(木ケン タロウ                                                                                                    | ご加入中のご契約者様の情報をご入<br>一 カください。                             |       |
| 性別 必須                          | <ul> <li>男性</li> <li>女性</li> </ul>                                                                                                    |                                                          |       |
| 生年月日 ४ 🤋                       | 1981     年     1     月     日       *18歳未満の方はご契約できません                                                                                                    | 0                                                        |       |
| 住所 砂油                          | <ul> <li>郵便番号</li> <li>103-0013</li> <li>都道府県</li> <li>東京都</li> <li>市区町村</li> <li>中央区日本橋人形町</li> <li>丁目番地等</li> <li>3-3-13</li> <li>マンション・ビル名等</li> <li>オーキッドプレイス人形町ウエスト6F</li> </ul> |                                                          |       |
| 連絡先TEL(携帯電話優先) <mark>必須</mark> | 09012345678<br>ホハイフン魚しでも可                                                                                                    | 0                                                        |       |
| ① メールアドレス <sup>●第</sup>        | contact@mikata-ins.co.jp<br>まご入力アドレスに申込完了メールが自動送信されます                                                                                                    | 0                                                        |       |
| 職業必須                           | 会社員 (一般職)                                                                                                    | 0                                                        |       |
| 職務内容 🕺                         | その他                                                                                                    | 0                                                        |       |
| 被保険者                           | ジ保険契約者と同一<br>保険契約者と異なる                                                                                                    | ご契約者様も補償を受ける場合に<br>「保険契約者と同一」へ∨します                       | よ<br> |
| 右記内容に同意の上、<br>チェックしてください。 🔌    | <ul> <li>✓ <u>重要事項説明書</u>の内容を確認し同意します。</li> <li>✓ <u>急向確認書</u>の内容を確認し同意します。</li> <li>✓ <u>暴力団をはじめとする反社会的勢力等の排除、</u><br/>確認し同意します。</li> <li>✓ <u>インターネットお申込みサービス利用規約</u>の内容</li> </ul> | <u>創連遮断に関する誓約書</u> の内容を<br>容を確認し同意します。                   |       |
|                                | プラン・特約の選択に進む                                                                                                    | クリック                                                     |       |

3

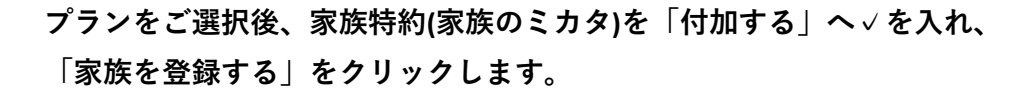

| 1当初意向確認        | 2 3 4<br>保険契約者情報の入力 ブラン・特約の選択 支払情報の選択                                                                                                    |   |
|----------------|----------------------------------------------------------------------------------------------------|---|
|                | プラン・特約の選択                                                                                                    |   |
| 得トクブラン 谢       | ● 88プラン 99プラン 付加しない<br>このプランを付加することによって、お支払いする保険金が大幅に増加します。<br>少期のトラフルが起きた時でも支払われる保険金の限が大きくなるため、より井橋士に委任しやすくなります。<br>詳しくはこちら                                                                                    | ) |
| 家族特約(家族のミカタ) 🗞 | <ul> <li>付加する 付加しない</li> <li>家族特約(家庭のミカダ)は、約半分の保険料で家族を補償の対象にすることができる特約です。</li> <li>3報号以内のご家族であれば、被保険者でまれ名につき月第1,500円で主契約と同等の補償を受けることができます。</li> <li>メンタイランは 伊思公の保険料 かけいまこことができます</li> <li>ご家族を登録する +</li> </ul> |   |
|                |                                                                                                    |   |

5

4

家族特約を付加するご家族様の情報をご入力後、「ご家族を登録する」をクリックします。 ご家族情報の入力

| 氏名 刻薄            | 姓 名<br>【保険 【花子                                                              | <b>o</b>                  |
|------------------|-----------------------------------------------------------------------------|---------------------------|
| 氏名(フリガナ) 👸       | 姓 名<br>(ホケン ) (パナコ                                                          | <b>o</b>                  |
| 性別 必須            | ○ 男性 ● 女性                                                                   | 0                         |
| 生年月日 必須          | 1913 年 2 月 1 日                                                              | ご家族様ご自身の情報をご入力くださ         |
| 住所 28月           | ④ 保険契約者と同一 (保険契約者と異なる                                                       | い。<br>お雷話番号 メールアドレスけ被保険   |
| 連絡先TEL(携帯電話優先) 👸 | 09098765432<br>※ハイフン焦しでも可                                                   | 者様の情報をご入力いただきますよう         |
| ● メールアドレス 2008   | <ul> <li>○ 保険契約者と同一 ● 保険契約者と異なる</li> <li>mikata@mikata-ins.co.jp</li> </ul> | お願いいたします。(木成年の場合寺<br>は除く) |
| 職業必須             | 会社員 (一般職)                                                                   | 0                         |

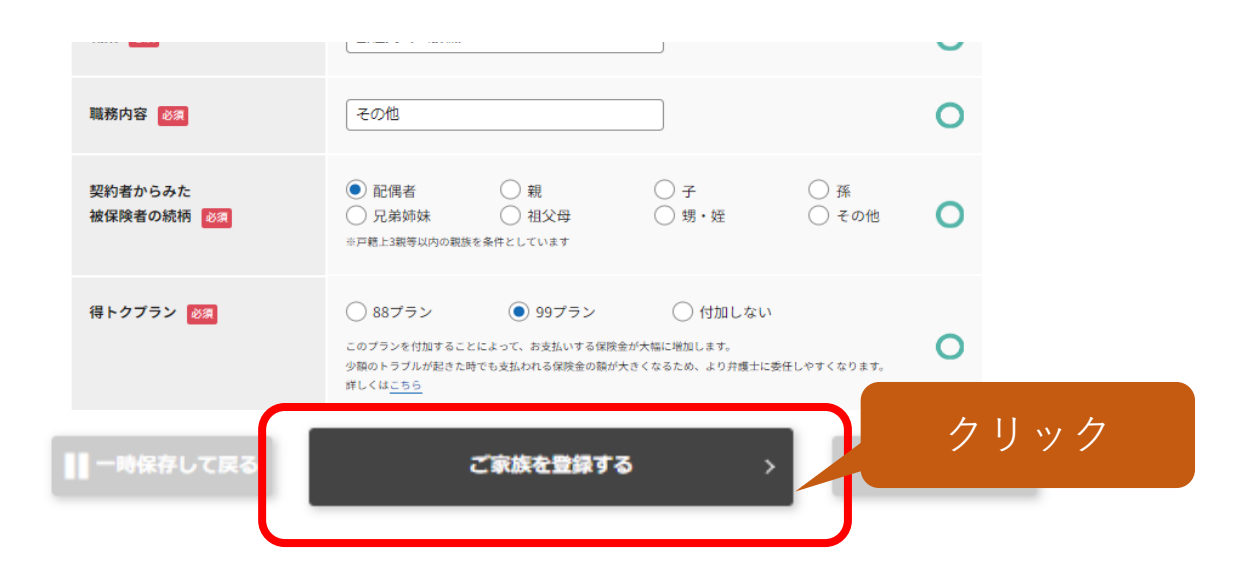

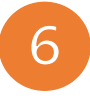

ご家族様のプランをご選択いただき、さらに別のご家族様を追加される場合は、 青い「ご家族を登録する」をクリックします。→⑤へ 追加がない場合は、「支払情報の選択に進む」をクリックします。

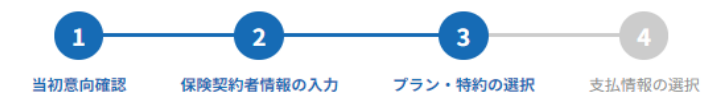

プラン・特約の選択

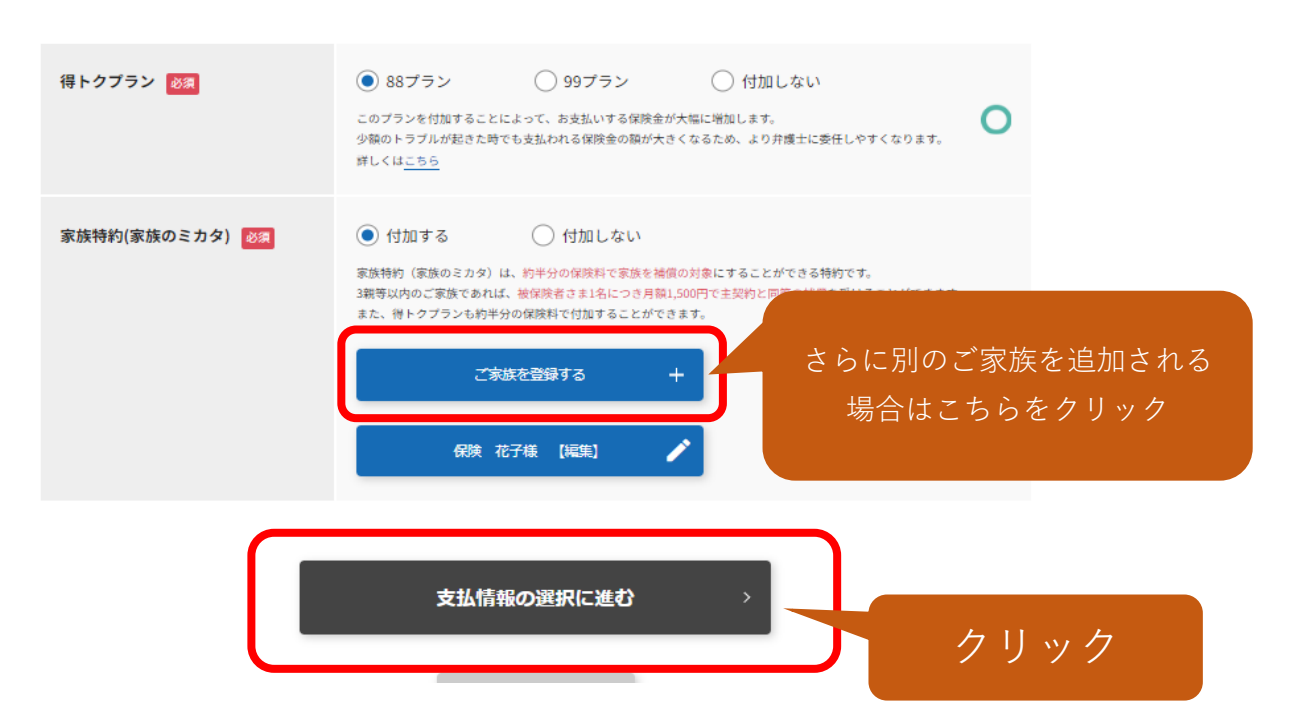

お支払方法(クレジットカードもしくは口座振替)、支払回数(月払もしくは年一括払)の どちらかをご選択いただき、「お支払情報のご入力へ進む」をクリックします。

# 支払情報の選択

|                                                                                                    | VISA Mastercard JCB<br>*(保険契約者と同一名意のクレジットカードに<br>その他クレジットカードに関する注意事項は<br>当社ではクレジットカードでのお支<br>クレジットカードでのお申込みの場合、翌<br>での手続きに時間を要するため、翌々月1日<br>*(保険始期については <u>こちら</u>                           | With a second second | 振替の場合、金融機関             |
|----------------------------------------------------------------------------------------------------|----------------------------------------------------------------------------------------------------|----------------------------------------------------------------------------------------------------|------------------------|
|                                                                                                    | ○ 口座振替                                                                                                    |                                                                                                    |                        |
| 支払回数                                                                                                    | ● 5 370円 / Btts                                                                                                    | 63 500E (#-                                                                                                    |                        |
|                                                                                                    | 主契約保障料 2.980円                                                                                                    | +契約保障料                                                                                                    | 35.200円                |
|                                                                                                    | 主契約得トクプラン 600円                                                                                                    | 主契約得トクプラン                                                                                                    | 7,100円                 |
|                                                                                                    | 家族保険料 1,500円×                                                                                                    | 1名 家族保険料                                                                                                    | 17,700円×1名             |
|                                                                                                    | 家族得トクプラン         290円×1           450円×0                                                                                                    | 名<br>家族得トクプラン                                                                                                    | 3,500円×1名<br>5.300円×0名 |
| (                                                                                                    |                                                                                                    | \##*\                                                                                                    |                        |
| カードの場合<br>┃ クレジットカード情報登録                                                                                                    | 支払情報の入力                                                                                                    |                                                                                                    | クリ                     |
| <b>カードの場合</b><br>クレジットカード情報登録<br>・登録フォーム<br>・※のついた項目は入力必<br>・※保険契約者と同一名義                                                                                | <b>支払情報の入力</b> /<br>須になります。<br>のクレジットカードに限ります。                                                                                                    |                                                                                                    | クリ<br>                 |
| カードの場合<br>クレジットカード情報登録<br>・登録フォーム<br>・※のついた項目は入力必<br>・※保険契約者と同一名義<br>カード番号 ※                                                                            | 支払情報の入力/<br>須になります。<br>のクレジットカードに限ります。                                                                                                    |                                                                                                    | クリ<br>                 |
| カードの場合<br>クレジットカード情報登録<br>・登録フォーム<br>・※のついた項目は入力必<br>・※保険契約者と同一名義<br>カード番号 ※<br>カード有効期限 ※                                                               | <b>支払情報の入力</b> /<br>須になります。<br>のクレジットカードに限ります。<br>: 月 (MONTH) ↓ 年 (YEAR) ま                                                                                                    | ●●●●●●●●●●●●●●●●●●●●●●●●●●●●●●●●●●●●●                                                                                                    | クリ<br>                 |
| <b>カードの場合</b>                                                                                                    | <b>支払情報の入力</b> /<br>須になります。<br>のクレジットカードに限ります。                                                                                                    | 「手持ちのカードと同じ順番でご入力くださ                                                                                                    | クリ<br>                 |
| カードの場合<br>クレジットカード情報受<br>・登録フォーム<br>・※のついた項目は入力必<br>・※保険契約者と同一名義<br>カード番号 ※<br>ケード有効期限 ※<br>生月日 ※<br>セキュリティコード ※アメックス等4桁区切りで<br>さい。                     | <b>支払情報の入力</b> /<br>須になります。<br>のクレジットカードに限ります。<br>: ▼ 月 (MONTH) ▼ 年 (YEAR) ま<br>: ▼ 月 (MONTH) - ▼ 年 (YEAR) ま<br>: ▼ 月 (MONTH) - ▼ 年 (YEAR) ま<br>: ■ セキュリティコードについて<br>c記載されていないカードをご利用の方は、4桁ず | 「手持ちのカードと同じ順番でご入力くださ<br>つに区切り、最後に余った桁をご入?                                                                                                    | クリ<br>:<br>:           |
| カードの場合<br>クレジットカード情報受<br>・登録フォーム<br>・※のついた項目は入力必<br>・※保険契約者と同一名義<br>カード番号 ※<br>カード番号 ※<br>生月日 ※<br>セキュリティコード ※アメックス等4桁区切りで<br>さい。 ※当社は割販販売法に基づ          | <b>支払情報の入力</b><br>須になります。     のクレジットカードに限ります。<br>「                                                                                                    | デ持ちのカードと同じ順番でご入力くださ<br>うに区切り、最後に余った桁をご入;<br>行計画に取り組んでおります。                                                                                                    | クリ<br><br>             |
| カードの場合<br>クレジットカード情報受き<br>・登録フォーム<br>・※のついた項目は入力必<br>・※保険契約者と同一名義<br>カード番号 ※<br>ケード有効期限 ※<br>生月日 ※<br>セキュリティコード<br>※アメックス等4桁区切りで<br>さい。<br>※当社は割賦販売法に基づ | <b>支払情報の入力</b> /<br>須になります。<br>のクレジットカードに限ります。<br>□                                                                                                    | *手持ちのカードと同じ順番でご入力くださ<br>つに区切り、最後に余った桁をご入;<br>行計画に取り組んでおります。                                                                                                    | クリ<br><br>             |

7

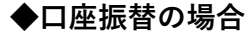

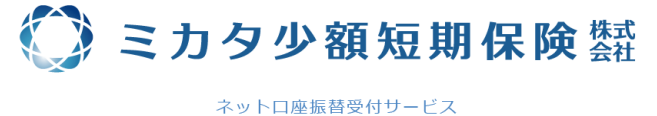

| •        | •        | •           | •     |
|----------|----------|-------------|-------|
| 金融機関選択   | 口座情報入力   | 口座情報確認      | 金融機関へ |
|          |          |             |       |
| ● 金融機関の種 | 類を選択してくな | <b>どさい。</b> |       |
| 都市銀行     |          |             |       |
| 地方銀行     |          |             |       |
| 信用金庫     |          |             |       |
| 信用組合     |          |             |       |
| 労働金庫     |          |             |       |
| 農業協同組合   |          |             |       |
| ゆうちょ銀行   |          |             |       |
| その他      |          |             |       |

ご入力いただいた内容をご確認いただき修正が無い場合は、 「上記内容に同意します」へ∨のうえ「お申込完了へ進む」をクリックします。

#### 入力内容のご確認

| 当初意向確認                                                                       |                                                                                       |             |
|------------------------------------------------------------------------------|---------------------------------------------------------------------------------------|-------------|
| 当初意向確認                                                                       | 同意する                                                                                  |             |
|                                                                              |                                                                                       | <u>編集する</u> |
| 保険契約者情報                                                                      |                                                                                       |             |
| 氏名                                                                           | 保険 太郎                                                                                 |             |
| 氏名(フリガナ)                                                                     | ホケン タロウ                                                                               |             |
| 性別                                                                           | 女性                                                                                    |             |
| 生年月日                                                                         | 1913年 1月 1日                                                                           |             |
| 住所                                                                           | 〒103-0013 東京都 中央区日本橋人形町 3-3-13                                                        |             |
| 連絡先TEL(携帯電話優先)                                                               | 09012345678                                                                           |             |
| リメールアドレス                                                                     | contact@mikata-ins.co.jp                                                              |             |
| 当初意向と最終意向は、おおむね一致<br><u>重要事項説明書</u> に記載の「個人情報の<br><u>重要事項説明書</u> を確認し、理解・納得の | しましたので、本保険契約内容で申込みます。<br>約取扱いについて」の事項を確認し同意します。<br>のよ、 <u>普通保険約取</u> が適用される本契約を申込みます。 |             |
|                                                                              | ✔ 上記内容に同意します。                                                                         |             |
| 上記                                                                           | の内容で読りがないか、最後にもう一度ご確認ください。<br>その道下,世々シタクリーのオストート中心の手続きが完了します                          | 7. 11 7     |
|                                                                              | お申込み完了へ進む                                                                             | クリック        |

8

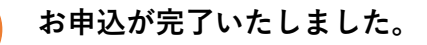

## お申込み完了

お申込みの手続きが完了しました。 お申込みいただきありがとうございました。

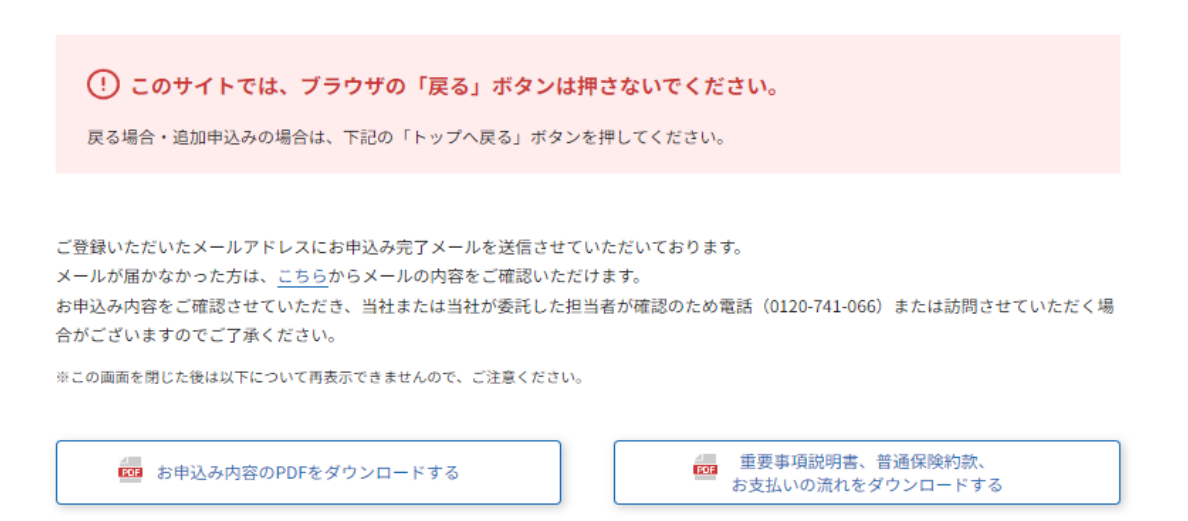

お申込の完了後すぐに、ご登録いただいたメールアドレスへお申込完了をお知らせするメールが届きますが、 そちらに記載の「**保険契約開始までのスケジュール」が異なります。** 

お申込から約1週間程度で別途メールにてお手続き完了の旨をご連絡いたしますので、そちらに記載の内容を ご確認いただきますようお願いいたします。

家族のミカタへの移行手続きの場合は、毎月締切日が15日となりご家族様の補償開始は翌々月1日となります。 例:9月15日迄にお手続きいただいた場合、11月1日よりご家族様の補償が開始予定